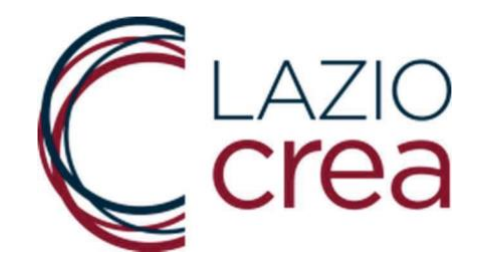

# MANUALE D'USO DEL SISTEMA

# PER IL CARICAMENTO DELLE DOMANDE INERENTI L'AVVISO PER L'EROGAZIONE DEL CONTRIBUTO A FONDO PERDUTO

"RISTORO LAZIO IRAP 2020"

RIVOLTO ALLE MICRO, PICCOLE E MEDIE IMPRESE E LIBERI PROFESSIONISTI TITOLARI DI PARTITA I.V.A. DELLA REGIONE LAZIO

PENALIZZATI A CAUSA DEL COVID-19

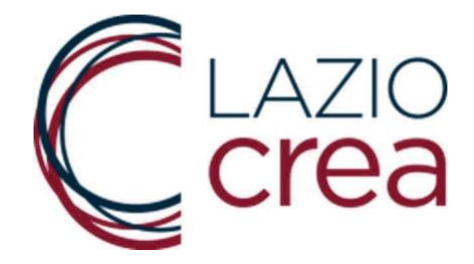

# SOMMARIO

| 1. | PREMESSA                                                     | 3   |
|----|--------------------------------------------------------------|-----|
| 2. | SCHERMATA INIZIALE                                           | 3   |
| 3. | COMPILAZIONE E GENERAZIONE DELLA DOMANDA                     | 4   |
| 4. | RISTAMPA DOMANDA                                             | 9   |
| 5. | MODIFICA DELLA DOMANDA                                       | .10 |
| 6. | INVIO DEFINITIVO DELLA DOMANDA ai fini della protocollazione | .12 |
| 7. | CONTATTI                                                     | .17 |

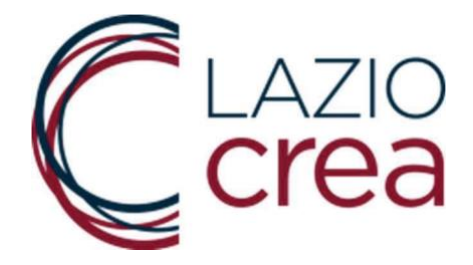

### 1. PREMESSA

Questo manuale si rivolge agli utenti compilatori ed ha lo scopo di illustrare la procedura e i comandi per l'inserimento, I 'eventuale modifica e l'invio della Domanda di partecipazione all'avviso per l'erogazione del contributo a fondo perduto "RISTORO LAZIO IRAP 2020".

Le domande per la richiesta di contributo devono essere presentate, pena l'esclusione, esclusivamente per via telematica tramite il sistema disponibile al seguente link:

https://www.regione.lazio.it/ristorolazioirap/

# 2. SCHERMATA INIZIALE

Nella prima schermata (figura in basso) viene chiesto all'utente di inserire il codice di sicurezza proposto a video in grassetto.

<u>IMPORTANTE:</u> il codice di sicurezza non deve essere confuso con il codice alfanumerico identificativo della domanda, la cui funzione sarà specificata meglio di seguito.

| Codice di sicurezza: <b>fFa6e</b>                       |
|---------------------------------------------------------|
| Inserisci il codice di sicurezza e clicca su 'CONTINUA' |

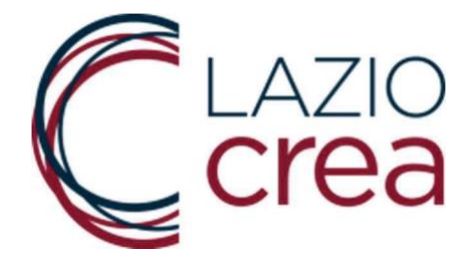

# 3. COMPILAZIONE E GENERAZIONE DELLA DOMANDA

Una volta inserito il codice di sicurezza, il sistema propone le seguenti quattro funzionalità.

Per compilare la domanda, premere su GENERA E STAMPA DOMANDA.

| 1. Genera e stampa                      | una domanda                                            |
|-----------------------------------------|--------------------------------------------------------|
|                                         | GENERA E STAMPA DOMANDA                                |
|                                         |                                                        |
| 2. Ristampa                             |                                                        |
|                                         | RISTAMPA DOMANDA                                       |
|                                         |                                                        |
|                                         |                                                        |
| <ol> <li>Modifica una dom</li> </ol>    | anda già generata                                      |
| 3. Modifica una dom                     | anda già generata<br>MODIFICA DOMANDA                  |
| 3. Modifica una dom                     | anda già generata<br>MODIFICA DOMANDA                  |
| 3. Modifica una dom                     | anda già generata<br>MODIFICA DOMANDA                  |
| 3. Modifica una dom<br>4. Invia domanda | anda già generata<br>MODIFICA DOMANDA                  |
| 3. Modifica una dom                     | anda già generata<br>MODIFICA DOMANDA<br>INVIA DOMANDA |
| 3. Modifica una dom<br>4. Invia domanda | anda già generata<br>MODIFICA DOMANDA<br>INVIA DOMANDA |

Prima di procedere alla compilazione, l'utente <del>compilatore</del> deve scegliere se sta presentando la richiesta di contributo come Libero Professionista o come Micro Piccola Media Impresa (di seguito indicata sempre come MPMI).

01. Tipologia di richiedente

○ Libero professionista

 $\bigcirc$  MPMI

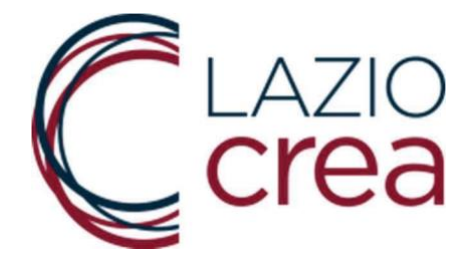

Scelta la tipologia di richiedente si apre la schermata con le informazioni necessarie per presentare la richiesta di contributo. Ogni informazione è univocamente contraddistinta da un codice.

| Jo.a. Nome                            |                                         | 03.b. Cognome                          |
|---------------------------------------|-----------------------------------------|----------------------------------------|
|                                       |                                         |                                        |
| 04.Numero di cell                     | ulare                                   |                                        |
| 05. EMAIL                             |                                         |                                        |
| 05.a. Email (no pe                    | ec)                                     | 05.b. Conferma email (no pec)          |
|                                       |                                         |                                        |
| 06.a. Pec                             |                                         | 06.b. Conferma pec                     |
|                                       |                                         |                                        |
| 07. Data e luogo d                    | di nascita                              |                                        |
| 07.a. Data                            | 07.b. Provincia o continente di nascita | 07.c. Comune o stato estero di nascita |
|                                       | selezionare                             | ~                                      |
| 08. Codice Fiscal                     | 8                                       |                                        |
|                                       |                                         |                                        |
| <b>J9.</b> Residenza                  |                                         |                                        |
| 09. Residenza<br>09.a. Indirizzo di r | residenza: via, numero civico, CAP      |                                        |

Per finalizzare e compilare la domanda, premere su GENERA DOMANDA.

I campi obbligatori che non sono stati inseriti, oppure sono stati compilati con un formato errato, saranno segnalati in alto alla schermata, con l'indicazione del campo da rettificare.

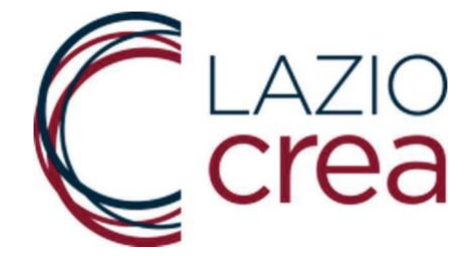

- CAMPO 02 Identificativo marca da bollo:: formato del campo non valida
- CAMPO 05.a Email (no pec): formato non valido
- CAMPO 05.b Conferma email (no pec): campo obbligatorio
- CAMPO MAIL E CONFERMA MAIL: i due valori non corrispondono.
- CAMPO 06.b Conferma pec: campo obbligatorio
- CAMPO PEC E CONFERMA PEC: i due valori non corrispondono.
- CAMPO 07.a Data: formato non valido
- CAMPO 07.c Comune o stato estero di nascita: obbligatorio selezionare un valore
- CAMPO 08 Codice Fiscale: formato non valido
- CAMPO 09.c Comune o stato estero di residenza: obbligatorio selezionare un valore
- CAMPO M3.d Partita iva: formato non valido
- CAMPO M4.a IBAN: formato non valido
- CAMPO M8 Ammontare delle retribuzioni erogate nelle sedi del Lazio: campo obbligatorio
- CAMPO M9 Ammontare delle retribuzioni erogate in tutte le sedi: campo obbligatorio
- CAMPO M10 Importo F24 IRAP TOTALE 2020 DOVUTO (seconda rata o rata unica): campo obbligatorio

### **AVVERTENZE**

Nel campo **L2.a**. del Libero professionista e nel campo **M3.c.** della MPMI deve essere indicato il Codice fiscale della persona che ha effettuato oppure effettuerà il pagamento dell'F24. L'informazione inserita on line deve essere identica a quella inserita nell'F24 già pagato o che sarà pagato, poiché sarà effettuato il controllo con il tracciato dell'Agenzia delle Entrate. Qualunque difformità dei dati darà luogo al soccorso istruttorio.

Le imprese multimpianto (o i liberi professionisti) che hanno sede legale nel Lazio<sup>1</sup> e unità locali/sedi operative in altre regioni oppure sede legale in regione diversa dal Lazio e unità locali/sedi operative nella Regione Lazio sono obbligate a compilare i campi M8 ed M9 (L8 e L9 nel caso di liberi professionisti), come indicato nell'avviso.

<sup>&</sup>lt;sup>1</sup> nel caso di MPMI con sede legale nel Lazio ed attività esercitata nel territorio di più regioni, il contribuente, al fine di definire l'entità del contributo concedibile, deve indicare la quota di seconda rata/unica rata di acconto IRAP 2020 riferibile al territorio laziale, sulla base dei criteri di cui all'articolo 4, comma 2 del D.lgs. 446/1997. (il citato comma 2 recita: "Se l'attività è esercitata nel territorio di più regioni si considera prodotto nel territorio di ciascuna regione il valore della produzione netta proporzionalmente corrispondente all'ammontare delle retribuzioni spettanti al personale a qualunque titolo utilizzato, compresi i redditi assimilati a quelli di lavoro dipendente, i compensi ai collaboratori coordinati e continuativi e gli utili agli associati in partecipazione di cui all'articolo 11, comma 1, lettera c), n. 5, addetto, con continuità, a stabilimenti, cantieri, uffici o basi fisse, operanti per un periodo di tempo non inferiore a tre mesi nel territorio di ciascuna regione, ovvero per le banche, gli altri enti e società finanziarie, ad eccezione della Banca d'Italia e dell'Ufficio italiano cambi, le imprese di assicurazione proporzionalmente corrispondente, rispettivamente, ai depositi in denaro e in titoli verso la clientela, agli impieghi o agli ordini eseguiti, ai premi raccolti presso gli uffici, ubicati nel territorio di ciascuna regione. Si considera prodotto nella regione nel cui territorio il soggetto passivo è domiciliato il valore della produzione netta derivante dalle attività esercitate nel territorio di altre regioni senza l'impiego, per almeno tre mesi, di personale").

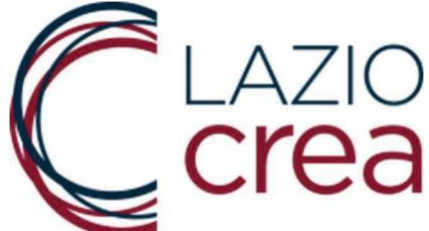

Con M8 (L8) s'intende l'ammontare delle retribuzioni spettanti al personale a qualunque titolo utilizzato, compresi i redditi assimilati a quelli di lavoro dipendente, i compensi ai collaboratori coordinati e continuativi e gli utili agli associati in partecipazione di cui all'articolo 11, comma 1, lettera c), n. 5 del D.lgs. 446/1997, addetto, con continuità, a stabilimenti, cantieri, uffici o basi fisse, operanti per un periodo di tempo non inferiore a tre mesi nel territorio del Lazio.

Con M9 (L9) s'intende l'ammontare delle retribuzioni spettanti al personale a qualunque titolo utilizzato, compresi i redditi assimilati a quelli di lavoro dipendente, i compensi ai collaboratori coordinati e continuativi e gli utili agli associati in partecipazione di cui all'articolo 11, comma 1, lettera c), n. 5 del D.lgs. 446/1997, addetto, con continuità, a stabilimenti, cantieri, uffici o basi fisse, operanti per un periodo di tempo non inferiore a tre mesi nel territorio di ciascuna regione.

Con M10 (L10) s'intende l'Importo dell'F24 IRAP **TOTALE** 2020 DOVUTO (seconda rata o rata unica).

Il campo M11 (L11) calcolerà in automatico la quota dovuta alla Regione Lazio utilizzando la seguente formula.

> M11=M10\*(M8/M9) (L11=L10\*(L8/L9))

Premendo sul tasto GENERA DOMANDA, il sistema visualizza il codice alfanumerico identificativo della domanda.

Il codice alfanumerico NON è il Numero di Protocollo ufficiale della domanda, in quanto in questo momento la domanda è stata generata ma non ancora conclusa. E' necessario infatti, per concludere il processo, eseguire il passo "INVIA DEFINITIVAMENTE" spiegato nel paragrafo 6.

|   | ATTENZIONE! la tua domanda è stata associata al seguente Codice Alfanumerico: 699KD8KD2N                                                                                                    |  |  |  |  |  |
|---|----------------------------------------------------------------------------------------------------|--|--|--|--|--|
|   | Prendi nota di questo Codice e Conservalo con cura.<br>Servira' per procedere con i passaggi successivi di <b>Invio</b> della Domanda o per effettuare eventuali <b>Modifiche</b> prima dell'Invio definitivo. |  |  |  |  |  |
|   | Il Codice ti viene inviato all'indirizzo di posta elettronica che hai indicato.                                                                                                    |  |  |  |  |  |
| ( | Visualizza la domanda                                                                                                    |  |  |  |  |  |
|   |                                                                                                    |  |  |  |  |  |
|   |                                                                                                    |  |  |  |  |  |

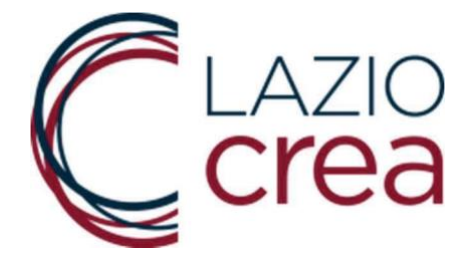

Premendo su stampa, si apre la funzione con cui è possibile stampare o salvare localmente il file

|                                                                                                    | Stampa                      | 1 pagina                                                               |
|----------------------------------------------------------------------------------------------------|-----------------------------|------------------------------------------------------------------------|
| ATTENZIONE! la tua domanda è stata associata al seguente Codice Alfanumerico: 699KD8KD2N Prendi nota di questo Codice e Conservaio con cura. Servira' per procedere con i passaggi successivi di Invio della Domanda o per effettuare eventuali Modifiche prima dell'invio dell'invio della voio. | Destinazione                | HP ENVY Photo 7100 series<br>✓ Salva come PDF<br>Salva in Google Drive |
| Il Codice ti viene inviato all'indirizzo di posta elettronica che hai indicato.                                                                                                    | Pagine                      | Visualizza altre                                                       |
| Visualizza la domanda j                                                                                                    | Pagine per foglio           | 1 *                                                                    |
|                                                                                                    | Margini                     | Predefiniti 👻                                                          |
|                                                                                                    | Opzioni                     | Intestazioni e piè di pagina                                           |
|                                                                                                    |                             | Grafica in background                                                  |
|                                                                                                    | Stampa utilizzando<br>(て೫P) | a finestra di dialogo di sistema 🛛                                     |
|                                                                                                    | Apri PDF in anteprim        | na 🖸                                                                   |
|                                                                                                    |                             |                                                                        |
|                                                                                                    |                             |                                                                        |
|                                                                                                    |                             |                                                                        |
|                                                                                                    |                             | Annulla Salva                                                          |

Il sistema, inoltre, invia subito una notifica alla mail (<u>non alla pec</u>) indicata in fase di compilazione

|   | Inserimento domanda T M con codice: 699KD8KD2N » Posta in arrivo 🛪                                                                                                    |                     |   | • | Ø |
|---|----------------------------------------------------------------------------------------------------|---------------------|---|---|---|
| * | confermainvio-noreply⊛regione.lazio.it<br>a me ∽                                                                                                    | 08:21 (0 minuti fa) | ☆ | 4 | : |
|   | Prendi nota del CODICE ALFANUMERICO inserito nell'Oggetto di questa mail.<br>Trascrivilo e conservalo.<br>Ti servità es vornal fare delle Modifiche alla Domanda che hai generato e per procedere al suo Invio definitivo.<br>Dopo aver provveduto all'Invio della domanda non potrai più effettuare Modifiche.<br>Per qualsiasi dubbio consulta il "MANUALE d'USO" presente nella pagina iniziale. |                     |   |   |   |
|   | 🔦 Rispondi 🔿 Inoltra                                                                                                    |                     |   |   |   |

Premendo Visualizza la domanda, il sistema propone la domanda compilata con i dati inseriti

| PICCOLE E MEDIE IMPRESE E LIBERI PROFESSIONISTI TITOLARI DI PARTITA I.V.A. PENALIZZATI A CAUSA<br>DELLA CRISI PANDEMICA COVID-19                                                                                                    |                                                                                                    |  |  |  |
|----------------------------------------------------------------------------------------------------|----------------------------------------------------------------------------------------------------|--|--|--|
|                                                                                                    | Codice della domanda: 699KD8KD2N                                                                                                    |  |  |  |
| II/La sottoscritto/a                                                                                                    |                                                                                                    |  |  |  |
| Nome: M                                                                                                    | Cognome: T                                                                                                    |  |  |  |
| Luogo di nascita:<br>AUSTRALIA (*OCEANIA*)                                                                                                    | Data di nascita:<br>27/12/1974                                                                                                    |  |  |  |
| Codice fiscale: T                                                                                                    | Email (no PEC): - na@gmail.com                                                                                                    |  |  |  |
| Recapito telefonico: 333333                                                                                                    | Pec: I @pec.it                                                                                                    |  |  |  |
| Residente in VIA , AFFILE (ROMA)                                                                                                    |                                                                                                    |  |  |  |
| Documento di riconoscimento: PATENTE DI GUIDA                                                                                                    | Numero del documento: FSWGE4RWFER                                                                                                    |  |  |  |
|                                                                                                    | CHIEDE                                                                                                    |  |  |  |
| La concessione del contributo RISTORO LAZIO IRAP 2020                                                                                                    | ) di cui all'avviso sopracitato, per un importo di Euro 2.400,00<br>e a tale riguardo,                                                                                                    |  |  |  |
|                                                                                                    | DICHIARA                                                                                                    |  |  |  |
| sotto la propria responsabilita', ai sensi degli art. 46 e 47 del D.P.R. n. 445/2000, consapevole delle responsabilita' ai sensi degli artt.<br>75 e 76 del D.P.R. n. 445/2000 e delle conseguenze civili e penali previste in caso di dichiarazioni mendaci e formazione o uso di atti                                                                                                    |                                                                                                    |  |  |  |
| falsi e consapevole altresi' della decadenza dai benefici concessi conseguente a dichiarazione non veritiera, quanto segue:<br>Per la impresa MEDIA                                                                                                    |                                                                                                    |  |  |  |
| ialisi e consapevole altresi' della decadenza dai benefici co<br>Per la impresa <b>MEDIA</b><br>Codice Ateco prevalente <b>464730 - COMMERCIO ALL'ING</b>                                                                                                    | ncessi conseguente a dichiarazione non veritiera, quanto segue:                                                                                                    |  |  |  |
| Ialsi e consapevole altresi' della decadenza dai benefici co<br>Per la impresa MEDIA<br>Codice Ateco prevalente 464730 - COMMERCIO ALL'ING<br>ELETTRICO VARIO PER USO DOMESTICO<br>Codice fiacale 12345678910                                                                                                    | ncessi conseguente a dichiarazione non veritiera, quanto segue:<br>ROSSO DI ARTICOLI PER L'ILLUMINAZIONE; MATERIALE<br>Partita iva 01234567891                                                                                                    |  |  |  |
| Italia e consapevole altreal' della decadenza dai benefici co<br>Per la impresa MEDIA<br>Codice Ateco prevalente 464730 - COMMERCIO ALL'INC<br>ELETTRICO VARIO PER USO DOMESTICO<br>Codice fiscale 12345678910<br>N. isorizione al Registro Imprese: GVEGRW IBAN: ITRC<br>bonifico (ragione sociale o Nome Cognome): MT                                                                                                    | ncessi conseguente a dichiarazione non veritiera, quanto segue:<br>AROSSO DI ARTICOLI PER L'ILLUMINAZIONE; MATERIALE<br>Partita iva 01234567891<br>IS6 Intestatario del conto corrente indicato per il                                                                                                    |  |  |  |
| Italia e consapevole altreal' della decadenza dai benefici co<br>Per la impresa MEDIA<br>Codice Ateco prevalente 464730 - COMMERCIO ALL'INC<br>ELETTRICO VARIO PER USO DOMESTICO<br>Codice fiscale 12345678910<br>N. isorizione al Registro Imprese: GVEGRW IBAN: ITRC<br>bonifico (ragione sociale o Nome Cognome): MT<br>L'Impresa ha unita' locali fuori dalla Regione Lazio: NO                                                                                                    | ncessi conseguente a dichiarazione non veritiera, quanto segue:<br>AROSSO DI ARTICOLI PER L'ILLUMINAZIONE; MATERIALE<br>Partita iva 01234567891<br>IS6 Intestatario del conto corrente indicato per il                                                                                                    |  |  |  |
| Italia e consapevole altreal' della decadenza dai benefici co<br>Per la impresa MEDIA<br>Codice Ateco prevalente 464730 - COMMERCIO ALL'ING<br>ELETTRICO VARIO PER USO DOMESTICO<br>Codice fiscale 12345678910<br>N. iscrizione al Registro Imprese: GVEGRW IBAN: ITGC<br>conflico (ragione sociale o Nome Cognome): MT<br>L'Impresa ha unita' locali fuori dalla Regione Lazio: NO<br>La sode legale si trova nol Lazio: NO                                                                                                    | ncessi conseguente a dichiarazione non veritiera, quanto segue:<br>AROSSO DI ARTICOLI PER L'ILLUMINAZIONE; MATERIALE<br>Partita iva 01234567891<br>IS6 Intestatario del conto comente indicato per il                                                                                                    |  |  |  |
| Ialai e consapevole altresi' della decadenza dai benefici co<br>Per la impresa MEDIA<br>Codice Ateco prevalente 464730 - COMMERCIO ALL'INC<br>ELETTRICO VARIO PER USO DOMESTICO<br>Codice fiscale 12345678910<br>N. iscrizione al Registro Imprese: GVEGRW IBAN: ITGC<br>sonifico (ragione sociale o Nome Cognome): MT<br>L'impresa ha unita' locala fuori dalla Regione Lazio: NO<br>La sede legale si trova nel Lazio: NO<br>L'indritzo della sede legale e': VIA ACI TREZZA<br>Provincia: AGRIGENTO, Comune: AGRIGENTO                                                                                                    | ncessi conseguente a dichiarazione non veritiera, quanto segue:<br>BROSSO DI ARTICOLI PER L'ILLUMINAZIONE; MATERIALE<br>Partita iva 01234567891<br>IS6 Intestatario del conto comente indicato per il                                                                                                    |  |  |  |
| Italia e consapevole altresi' della decadenza dai benefici co<br>Per la impresa MEDIA<br>Codice Ateco prevalente 464730 - COMMERCIO ALL'ING<br>ELETTRICO VARIO PER USO DOMESTICO<br>Codice flacale 12345678910<br>N. iscrizione al Registro Imprese: GVEGRW IBAN: IT6C<br>borifico (ragione sociale o Nome Cognome): MT<br>L'impresa ha unita' locali fuori dalla Regione Lazio: NO<br>La sede legale si trova nel Lazio: NO<br>L'indritzo della sede legale e': VIA ACI TREZZA<br>Provincia: AGRIGENTO , Comune: AGRIGENTO<br>La partiburgoni erogate nelle sedi del Lazio spoo pert a Euro                                                                                                    | ncessi conseguente a dichiarazione non veritiera, quanto segue:<br>BROSSO DI ARTICOLI PER L'ILLUMINAZIONE; MATERIALE<br>Partita iva 01234567891<br>IS6 Intestatario del conto corrente indicato per il                                                                                                    |  |  |  |
| falsi e consapevole altresi' della decadenza dai benefici co<br>Per la impresa MEDIA<br>Codice Ateco prevalente 464730 - COMMERCIO ALL'ING<br>ELETTRICO VARIO PER USO DOMESTICO<br>Codice fiscale 12345678910<br>N. iscrizione al Registro Imprese: GVEGRW IBAN: IT6C<br>bonifico (ragione sociale o Nome Cognome): MT<br>L'Impresa ha unita' locali fuori dalla Regione Lazio: NO<br>La sede legale si trova nel Lazio: NO<br>L'Indrizzo della sede legale e' VIA ACI TREZZA<br>Provincia: AGRIGENTO , Comune: AGRIGENTO<br>Le retribuzioni erogate nelle sedi del Lazio sono pari a Euro: 2.4                                                                                                    | ncessi conseguente a dichiarazione non veritiera, quanto segue:<br>RROSSO DI ARTICOLI PER L'ILLUMINAZIONE; MATERIALE<br>Partita iva 01234567891<br>156 Intestatario del conto corrente indicato per il<br>c: 2.400,00<br>00,00                                                                                                    |  |  |  |
| falsi e consapevole altresi' della decadenza dai benefici co<br>Per la impresa MEDIA<br>Codice Ateco prevalente 464730 - COMMERCIO ALL'INC<br>ELETTRICO VARIO PER USO DOMESTICO<br>Codice fiscale 12345678910<br>N. isorizione al Registro Imprese: GVEGRW IBAN: ITC<br>bonifico (ragione sociale o Nome Cognome): MT<br>L'impresa ha unita' locali fuori dalla Regione Lazio: NO<br>La sede legale si trova nel Lazio: NO<br>L'indrizzo della sede legale e' VIA ACI TREZZA<br>Provincia: AGRIGENTO , Comune: AGRIGENTO<br>Le retribuzioni erogate nultre le sedi eno pari a Euro: 2.4<br>L'importo F24 IBAP 2020 LOVUTO (seconda rata curo: 2.4<br>L'importo F24 IBAP 2020 LOVUTO (seconda rata curo: 2.4                                                                                                    | ncessi conseguente a dichiarazione non veritiera, quanto segue:<br>aROSSO DI ARTICOLI PER L'ILLUMINAZIONE; MATERIALE<br>Partita iva 01234567891<br>I56 Intestatario del conto corrente indicato per il<br>55 Intestatario del conto corrente indicato per il<br>52 2.400,00<br>00,00<br>o rata unica) e' pari a Euro: 2.400,00<br>to alla Benjone Lario a' pari a Euro: 2.400,00                                                                                                    |  |  |  |
| Italia e consapevole altreeli 'della decadenza dai benefici co<br>Per la impresa MEDIA<br>Codice Ateco prevalente 464730 - COMMERCIO ALL'INC<br>ELETTRICO VARIO PER USO DOMESTICO<br>Codice fiscale 12345678910<br>N. iscrizione al Registro imprese: GVEGRW IBAN: IT6C<br>conflico (ragione sociale o Nome Cognome): MT<br>L'impresa ha unita' locali fuori dalla Regione Lazio: NO<br>La sodo legale si trova nel Lazio: NO<br>La sodo legale si trova nel Lazio: NO<br>La sodo legale si trova nel Lazio: NO<br>La sodo legale si trova nel Lazio: NO<br>La sodo legale si trova nel Lazio: NO<br>La sodo legale si trova nel Lazio: NO<br>Le retribuzioni erogate nelle sedi del Lazio sono pari a Euro<br>Le retribuzioni erogate nelle sedi del Lazio sono pari a Euro<br>Le retribuzioni erogate in tutte le sedi sono pari a Euro: 24<br>L'importo F24 IFAP 2020 (seconda rata o rata unica) dovu<br>L'importo F24 IFAP 2020 (seconda rata o rata unica) paga                                                                                                    | ncessi conseguente a dichiarazione non veritiera, quanto segue:<br>aROSSO DI ARTICOLI PER L'ILLUMINAZIONE; MATERIALE<br>Partita iva 01234567891<br>I56 Intestatario dei conto corrente indicato per il<br>bis 2.400,00<br>00,00<br>o rata unica) e' pari a Euro: 2.400,00<br>to alla Regione Lazio e' pari a Euro: 2.400,00<br>to e' pari a Euro:                                                                                                    |  |  |  |
| Italia e consapevole altreeli della decadenza dai benefici co<br>Per la impresa MEDIA<br>Codice Ateco prevalente 464730 - COMMERCIO ALL'INC<br>ELETTRICO VARIO PER USO DOMESTICO<br>Codice fiscale 12345678910<br>N. iscrizione al Registro Imprese: GVEGRW IBAN: IT6C<br>Donifico (ragione sociale o Nome Cognome): MT<br>L'impresa ha unita' locali fuori dalla Regione Lazio: NO<br>La sode legale el trova nel Lazio: NO<br>La sode legale el trova nel Lazio: NO<br>La sode legale el trova nel Lazio: NO<br>La sode legale el trova nel Lazio: NO<br>La sode legale el trova nel Lazio: NO<br>La sode legale el trova nel Lazio: NO<br>Le retribuzioni erogate nelle sedi del Lazio sono pari a Euro:<br>Le retribuzioni erogate nelle sedi del Lazio sono pari a Euro:<br>Le retribuzioni erogate nelle sedi del Lazio sono pari a Euro:<br>Le retribuzioni erogate nelle sedi del Lazio sono pari a Euro:<br>Le retribuzioni erogate la tutte le sedi sono pari a Curo: A<br>L'importo F24 IFAP 2020 (seconda rata o rata unica) paga<br>Il versamento della seconda ovvero unica rata di acconto I                                                                          | ncessi conseguente a dichiarazione non veritiera, quanto segue:<br>aROSSO DI ARTICOLI PER L'ILLUMINAZIONE; MATERIALE<br>Partita iva 01234567891<br>I56 Intestatario dei conto comente indicato per il<br>b: 2.400,00<br>00,00<br>o rata unica) e' pari a Euro: 2.400,00<br>to alla Regione Lazio e' pari a Euro: 2.400,00<br>to alla Regione Lazio e' pari a Euro: 2.400,00<br>to alla reuro:<br>RAP 2020 e' stato effettuato: NO                                                                                                    |  |  |  |
| Italia e consapevole altreeli della decadenza dai benefici co<br>Per la impresa MEDIA<br>Codice Ateco prevalente 464730 - COMMERCIO ALL'INC<br>ELETTRICO VARIO PER USO DOMESTICO<br>Codice fiscale 12345678910<br>N. iscrizione al Registro Imprese: GVEGRW IBAN: ITCC<br>Domifico (ragione sociale o Nome Cognome): MT<br>L'impresa ha unita' locali fuori dalla Regione Lazio: NO<br>La sede legale si trova nel Lazio: NO<br>La sede legale si trova nel Lazio: NO<br>La sede legale si trova nel Lazio: NO<br>L'indhitzzo della sede legale e': VIA ACI TREZZA<br>Provincia: AGRIGENTO , Comune: AGRIGENTO<br>Le retribuzioni erogate nelle sedi del Lazio sono pari a Euro: 24<br>L'importo F24 IFAP 2020 (seconda rata o rata unica) paga<br>I versamento della seconda ovvero unica rata di acconto l<br>I pagamento e' stato effettuato in data:                                                                                                    | ncessi conseguente a dichiarazione non veritiera, quanto segue:<br>BROSSO DI ARTICOLI PER L'ILLUMINAZIONE; MATERIALE<br>Partita iva 01234567891<br>IS6 Intestatario del conto comente indicato per il<br>156 Intestatario del conto comente indicato per il<br>0: 2.400,00<br>00,00<br>00,00<br>00 on<br>0 rata unica) e' pari a Euro: 2.400,00<br>to alla Regione Lazio e' pari a Euro: 2.400,00<br>to alla Regione Lazio e' pari a Euro: 2.400,00<br>to alla Regione Lazio e' pari a Euro: 2.400,00<br>to alla Regione Lazio e' pari a Euro: 2.400,00<br>to alla Pointe di conto comente indicato per il                                                                                                    |  |  |  |
| falsi e consapevole altresi' della decadenza dai benefici co<br>Per la impresa MEDIA<br>Codice Ateco prevalente 484730 - COMMERCIO ALL'ING<br>ELETTRICO VARIO PER USO DOMESTICO<br>Codice fiscale 12345678910<br>N. iscrizione al Registro Imprese: GVEGRW IBAN: ITGC<br>bonifico (ragione sociale o Nome Cognome): MT<br>L'Impresa ha unita' locali fuori dalla Regione Lazio: NO<br>La sode legale si trova nel Lazio: NO<br>L'Indrizzo della sede legale e': VIA ACI TREZZA<br>Provincia: AGRIGENTO , Comune: AGRIGENTO<br>Le retribuzioni erogate nelle sedi del Lazio sono pari a Euro: 2.4<br>L'Importo F24 IRAP 2020 (seconda rata o rata unica) dovu<br>L'Importo F24 IRAP 2020 (seconda rata o rata unica) dovu<br>L'Importo F24 IRAP 2020 (seconda rata o rata unica) dopa<br>Il versamento della seconda ovvero unica rata di acconto I<br>Il versamento della seconda ovvero unica rata di acconto I<br>Il pagamento de' stato effettuato in data:<br>Il contributo richiesto e' pari a Euro: 2.400,000                                                                                                    | ncessi conseguente a dichiarazione non veritiera, quanto segue:<br>aROSSO DI ARTICOLI PER L'ILLUMINAZIONE; MATERIALE<br>Partita iva 01234567891<br>IS56 Intestatario del conto corrente indicato per il<br>556 Intestatario del conto corrente indicato per il<br>558 Intestatario del conto corrente indicato per il<br>558 Intestatario del conto corrente indicato per              |  |  |  |
| Ialai e consapevole altreei' della decadenza dai benefici co<br>Per la impresa MEDIA<br>Codice Ateco prevalente 404730 - COMMERCIO ALL'INC<br>ELETTRICO VARIO PER USO DOMESTICO<br>Codice fiscale 12345678910<br>N. iscrizione al Registro Imprese: GVEGRW IBAN: ITGC<br>conflico (ragione sociale o Nome Cognome): MT<br>L'impresa ha unita' locali fuori dalla Regione Lazio: NO<br>La sede legale si trova nel Lazio: NO<br>La sede legale si trova nel Lazio: NO<br>La sede legale si trova nel Lazio: NO<br>La sede legale si trova nel Lazio: NO<br>La sede legale si trova nel Lazio: NO<br>La sede legale si trova nel Lazio: NO<br>La sede legale si trova nel Lazio: NO<br>La sede legale si trova nel Lazio: NO<br>La sede legale si trova nel Lazio: NO<br>La sede legale si trova nel Lazio: NO<br>La sede legale si trova nel Lazio: NO<br>La sede legale si trova nel Lazio: NO<br>L'importo F24 IRAP 2020 (seconda rata o rata unica) dopu<br>Il versamento della seconda ovvero unica rata di acconto I<br>Il pagamento e' stato effettuato in data:<br>Il contributo richiesto e' pari a Euro: 2.400,00<br>Numero della marca da bollo di 16 euro pagata: 12345678 | ncessi conseguente a dichiarazione non veritiera, quanto segue:<br>aROSSO DI ARTICOLI PER L'ILLUMINAZIONE; MATERIALE<br>Partita iva 01234567891<br>IS6 Intestatario del conto corrente indicato per il<br>156 Intestatario del conto corrente indicato per il<br>2: 2.400,00<br>00,00<br>o rata unica) e' pari a Euro: 2.400,00<br>to alla Regione Lazio e' pari a Euro: 2.400,00<br>to alla Regione Lazio e' pari a Euro: 2.400,00<br>to alla Regione Lazio e' pari a Euro: 2.400,00<br>to alla Regione Lazio e' pari a Euro: 2.400,00<br>to alla Regione Lazio e' pari a Euro: 2.400,00<br>to alla regione Lazio e' pari a Euro: 2.400,00<br>to alla regione Lazio e' pari a Euro: 2.400,00<br>to alla Regione Lazio e' pari a Euro: 2.400,00<br>to alla Reg |  |  |  |
| Itali e consapevole altreeli della decadenza dai benefici co<br>Per la impresa MEDIA<br>Codice Ateco prevalente 464730 - COMMERCIO ALL'INC<br>ELETTRICO VARIO PER USO DOMESTICO<br>Codice fiscale 12345678910<br>N. Isorizione al Registro Imprese: GVEGRW IBAN: ITC<br>bonifico (ragione sociale o Nome Cognome): MT<br>L'impresa ha unita' locali fuori dalla Regione Lazio: NO<br>La sede legale si trova nel Lazio: NO<br>La sede legale si trova nel Lazio: NO<br>La sede legale si trova nel Lazio: NO<br>La sede legale si trova nel Lazio: NO<br>Le retribuzioni erogate nulto le sedi sono pari a Euro: 2.4<br>L'importo F24 IRAP 2020 (seconda rata o rata unica) dovu<br>L'importo F24 IRAP 2020 (seconda rata o rata unica) dovu<br>L'importo F24 IRAP 2020 (seconda rata o rata unica) dogu<br>I versamento della sefettuato in data:<br>Il pagamento e' stato effettuato in data:<br>Il pagamento e' stato effettuato in data:<br>Il pagamento e' stato effettuato in data:                                                                                                    | Incessi conseguente a dichiarazione non veritiera, quanto segue: aROSSO DI ARTICOLI PER L'ILLUMINAZIONE; MATERIALE Partita iva 01234567891 I56 Intestatario del conto corrente indicato per il 156 Intestatario del conto corrente indicato per il 2: 2.400,00 0: 0100 0: 0100 0: 0100 0: 0100 0: 010 0: 010 0:                                                                                         |  |  |  |

# 4. RISTAMPA DOMANDA

Per ristampare la domanda premere sulla funzione 2 della schermata iniziale

| C LAZIO<br>Crea                         |                         |  |  |  |  |
|-----------------------------------------|-------------------------|--|--|--|--|
| Seleziona una delle opzioni disponibili |                         |  |  |  |  |
| 1. Genera e stampa una domanda          | GENERA E STAMPA DOMANDA |  |  |  |  |
| 2. Ristampa                             | RISTAMPA DOMANDA        |  |  |  |  |
| 3. Modifica una domanda già generata    | MODIFICA DOMANDA        |  |  |  |  |
|                                         |                         |  |  |  |  |
| 4. Invia domanda                        | INVIA DOMANDA           |  |  |  |  |
| ESCI DAL SIS                            | тема                    |  |  |  |  |

Inserire il codice fiscale dell'attività (<u>non il codice fiscale personale)</u> e il codice della domanda che era stato visualizzato a video e che è stato notificato via mail. Poi premere Seleziona domanda.

| Seleziona la domanda |                |                   |
|----------------------|----------------|-------------------|
| Codice fiscale       | Codice domanda |                   |
|                      |                | Seleziona domanda |
|                      |                |                   |

Viene riproposta la domanda compilata come indicato in precedenza.

Premendo su stampa, la domanda può essere stampata o salvata sul pc.

# 5. MODIFICA DELLA DOMANDA

Per modificare la domanda, premere sulla funzione 3 della schermata iniziale "Modifica una domanda già generata".

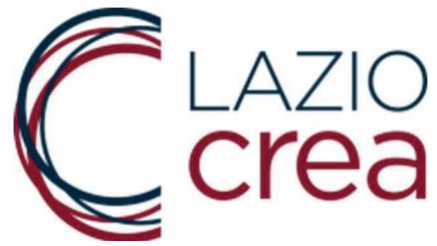

| Seleziona una delle opzioni disponibili |                         |  |  |  |
|-----------------------------------------|-------------------------|--|--|--|
| 1. Genera e stampa una domanda          | GENERA E STAMPA DOMANDA |  |  |  |
| 2. Ristampa                             | RISTAMPA DOMANDA        |  |  |  |
| 3. Modifica una domanda già generata    | MODIFICA DOMANDA        |  |  |  |
| 4. Invia domanda                        | INVIA DOMANDA           |  |  |  |
| ESCI DAL S                              | SISTEMA                 |  |  |  |

Inserire il codice fiscale dell'attività (non il codice fiscale personale) e il codice della domanda che era stato visualizzato a video e che è stato notificato via mail e premere Seleziona domanda.

| Seleziona la domanda |                |                   |
|----------------------|----------------|-------------------|
| Codice fiscale       | Codice domanda | Seleziona domanda |
|                      |                |                   |

Eseguire le modifiche e premere sul tasto MODIFICA DOMANDA.

### AVVERTENZA

E' possibile modificare la domanda ogni volta che si ritiene necessario. Contestualmente il sistema invierà una notifica via mail.

| 🔲 🏫 ⋗ confermainvio-norep. | Inserimento domanda T M con codice: 699KD8KD2N - Prendi nota del CODICE ALFANUMERICO inserito nell' | 08:30 |
|----------------------------|----------------------------------------------------------------------------------------------------|-------|
| 🔲 🚖 ⋗ confermainvio-norep. | Inserimento domanda T M con codice: 699KD8KD2N - Prendi nota del CODICE ALFANUMERICO inserito nell' | 08:21 |

# <u>NON E' PIU' POSSIBILE MODIFICARE LA DOMANDA SE LA STESSA E' STATA INVIATA CON LA FUNZIONE 4 (INVIA DOMANDA) DELLA PAGINA INIZIALE</u>

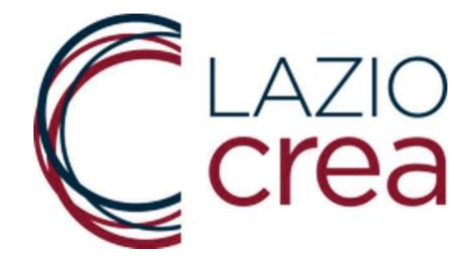

# 6. INVIO DEFINITIVO DELLA DOMANDA ai fini della protocollazione

Per inviare definitivamente la domanda, premere sulla funzione 4 della schermata iniziale "Invia domanda".

| 1. Genera e stampa u | ina domanda             |
|----------------------|-------------------------|
|                      | GENERA E STAMPA DOMANDA |
|                      |                         |
| 2. Ristampa          | RISTAMPA DOMANDA        |
| ·                    |                         |
| 3. Modifica una doma | nda già generata        |
|                      | MODIFICA DOMANDA        |
| 4. Invia domanda     |                         |
|                      | INVIA DOMANDA           |
|                      |                         |
|                      | ESCI DAL SISTEMA        |

Inserire il codice fiscale dell'attività (non il codice fiscale personale) e il codice della domanda che era stato visualizzato a video e che è stato notificato via mail e premere Seleziona domanda.

| Seleziona la domanda |                |                   |
|----------------------|----------------|-------------------|
| Codice fiscale       | Codice domanda | Seleziona domanda |
|                      |                |                   |

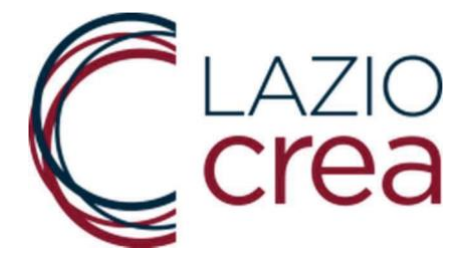

A questo punto l'utente compilatore dovrà dichiarare di aver letto l'Informativa sulla Privacy (Appendice 7 dell'Avviso). La spunta blu permetterà di allegare la Domanda debitamente firmata, il documento d'identità e gli allegati richiesti.

### DOCUMENTI DA ALLEGARE

### ATTENZIONE:

- Gli allegati devono essere inseriti nel formato indicato e avere un un peso massimo di 2 MB;

- Prima di procedere, verificare che gli allegati si aprano correttamente e non siano in formato 'protetto'; - Possono essere caricati solo file con estensione .pdf;

Apponendo il segno di spunta sul campo a lato, il rappresentante legale o titolare della impresa richiedente dichiara di avere letto l'informativa sulla privacy, così come riportata nell'Avviso, e di acconsentire, ai sensi e per gli effetti dell'art. 7 e ss. del Regolamento UE 2018/679, al trattamento dei dati personali con le modalità e per le finalità indicate nella informativa stessa.

| Domanda firmata:                                              | Scegli file Nessun file selezionato |
|---------------------------------------------------------------|-------------------------------------|
| Scansione documento di identita':                             | Scegli file Nessun file selezionato |
| Dichiarazioni dell'Impresa:                                   | Scegli file Nessun file selezionato |
| Perizia asseverata per unità locali site in<br>altra Begione: | Scegli file Nessun file selezionato |

### **AVVERTENZA**

Le dichiarazioni del libero professionista e dell'impresa devono essere caricate tutte con un unico file. Il file è scaricabile nella pagina dell'avviso <u>https://www.regione.lazio.it/ristorolazioirap/</u>. Può essere firmato digitalmente oppure stampato, firmato e scansionato. Dovrà essere caricato nell'apposito campo degli allegati.

<u>ATTENZIONE:</u> gli allegati devono essere inseriti in formato pdf e avere un peso massimo di 2 MB altrimenti sarà visualizzato il messaggio di errore riportato in figura. <u>Per comprimere i file</u>, utilizzare un qualsiasi motore di ricerca ed avviare la ricerca con le seguenti parole chiave "comprimi pdf". In rete ci sono innumerevoli compressori di pdf gratuiti.

• Domanda firmata: la dimensione del file e' maggiore di quella consentita

### DOCUMENTI DA ALLEGARE

ATTENZIONE:

- Gli allegati devono essere inseriti nel formato indicato e avere un un peso massimo di 2 MB:

Se si allegano documenti firmati digitalmente, il sistema accetta solo file firmati con estensione \*signed.pdf . I file con estensione p7m non vengono accettati e viene segnalato l'errore di caricamento. Al momento della firma Pag. 13 di 17

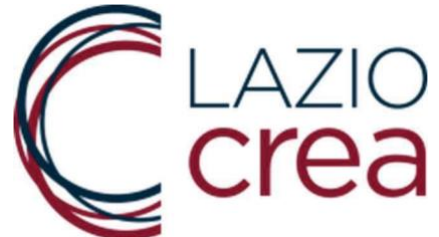

quindi col sistema di firma digitale in possesso scegliere il formato .pdf.

Se si ritiene di aver caricato gli allegati corretti, premere su INVIA DEFINITIVAMENTE. Tale operazione non permetterà più di modificare domanda ed allegati.

### DOCUMENTI DA ALLEGARE

#### ATTENZIONE:

Gli allegati devono essere inseriti nel formato indicato e avere un un peso massimo di 2 MB;
Prima di procedere, verificare che gli allegati si aprano correttamente e non siano in formato 'protetto'; - Possono essere caricati solo file con estensione .pdf;

Apponendo il segno di spunta sul campo a lato, il rappresentante legale o titolare della impresa richiedente dichiara di avere letto l'informativa sulla privacy, così come riportata nell'Avviso, e di acconsentire, ai sensi e per gli effetti dell'art. 7 e ss. del Regolamento UE 2018/679, al trattamento dei dati personali con le modalità e per le finalità indicate nella informativa stessa. N.B. Seleziona il campo per abilitare i pulsanti di selezione dei file da caricare e il pulsante 'INVIO A SOLO SCOPO DIMOSTRATIVO'

| Domanda firmata:                                              | Scegli file pec chiarimeed-signed.pdf |
|---------------------------------------------------------------|---------------------------------------|
| Scansione documento di identita':                             | Scegli file Regione Lazioraneo LF.pdf |
| Dichiarazioni dell'Impresa:                                   | Scegli file Regione Lazilata MPMI.pdf |
| Perizia asseverata per unità locali site in<br>altra Regione: | Scegli file Regione Lazineo MPMI.pdf  |

Dopo aver inviato la domanda, il sistema visualizza il seguente messaggio

### Domanda acquisita

La domanda con codice alfanumerico 699KD8KD2N e' stata inviata. In un lasso di tempo variabile ricevera' una Email con i dati inseriti e, successivamente, una mail contenente il numero di protocollo assegnato che attesta la corretta chiusura della procedura di invio.

Contestualmente il sistema invia una mail di riepilogo con i dati e gli allegati presentati. Tale mail <u>non</u> contiene il numero di protocollo ufficiale.

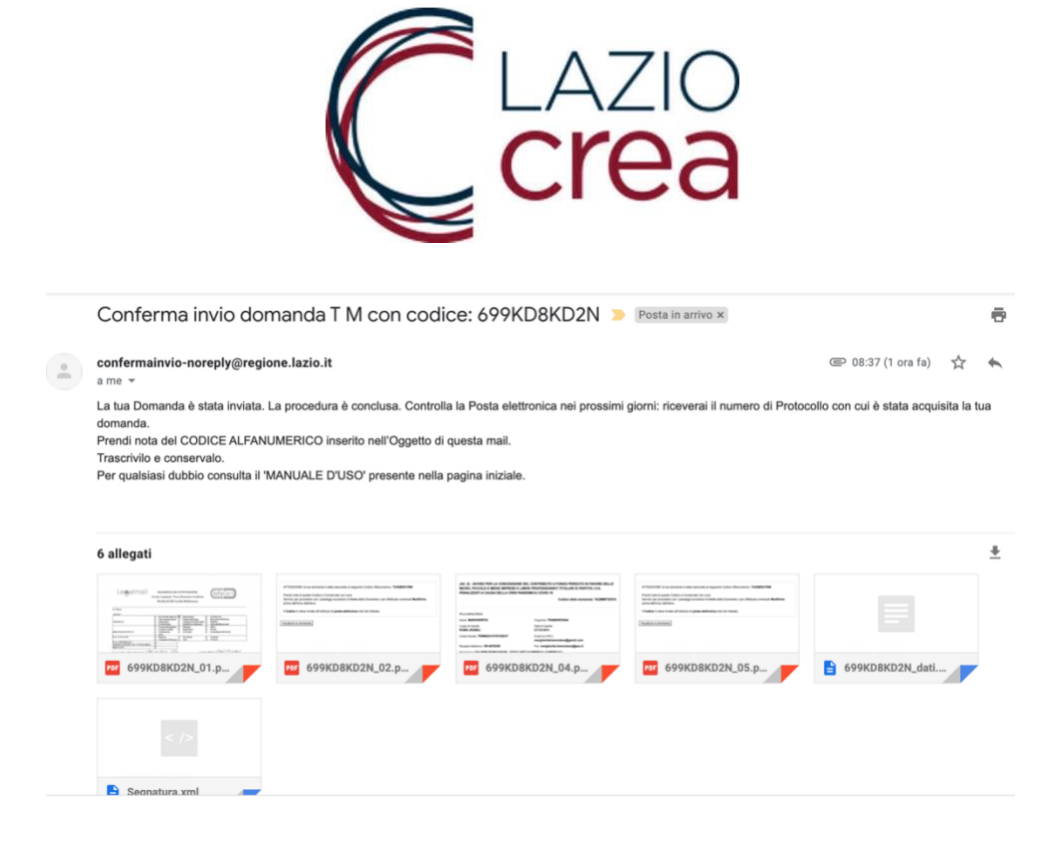

La corretta presentazione della domanda prevede che l'utente riceva la mail da <u>bandoristorolazioirap@regione.lazio.it</u> con

- il codice alfanumerico
- il numero di protocollo nr xx/2021
- l'oggetto dell'istanza protocollata, che conterrà anche il cognome e il nome del richiedente.

|   | Conferma Ricezione 😕 Posta in arrivo x                                                                                                    | ē | Ø |
|---|----------------------------------------------------------------------------------------------------|---|---|
| - | bandoristorolazioirap@regione.lazio.it <bandoristorolazioirap@regione.lazio.it> @ 09:09 (52 minuti fa) 🛱</bandoristorolazioirap@regione.lazio.it> | * | : |
|   | Con la presente email confermiamo che la domanda nr 699KD8KD2N del 06/01/2021                                                                     |   |   |
|   | e' stata acquisita dal protocollo della Regione Lazio con il nr 5/2021                                                                            |   |   |
|   | con oggetto : 'Istanza IRAP 699KD8KD2N - T M'                                                                                                    |   |   |
|   |                                                                                                    |   |   |

Se la mail non è stata ricevuta entro 4 ore dall'invio definitivo della domanda, significa che è incorso un problema in fase di protocollazione (es. file corrotti, momentaneo disservizio del sistema di protocollazione). In questo caso il è necessario che richiedente invii mail una ad assistenzatecnicairap@laziocrea.it, indicando in oggetto il codice alfanumerico della domanda e nome e cognome del richiedente, spiegando nel testo di non ricevuto la il protocollo aver mail con numero di da bandoristorolazioirap@regione.lazio.it. Si verrà poi ricontattati con le indicazioni da seguire per concludere il processo.

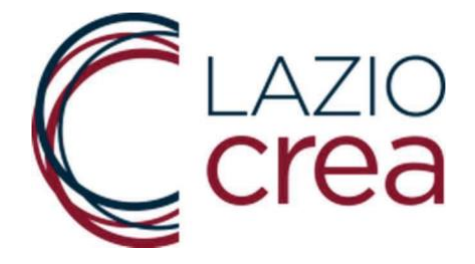

In ogni caso, una volta effettuato l'invio definitivo, non è possibile inviare una nuova domanda per lo stesso numero di partita iva. Il sistema riconosce se esiste già una domanda per il numero di partita iva inserito.

• ATTENZIONE: esiste gia' una domanda acquisita con questa partita IVA

# AVVERTENZA

Qualora fosse stato commesso un errore, si può inviare una pec a <u>chiarimentiristoroirap.laziocrea@legalmail.it</u>, indicando il nome e cognome del richiedente, il codice alfanumerico e il numero di protocollo della domanda, con la richiesta di modifica dell'allegato o dell'informazione non corretta.

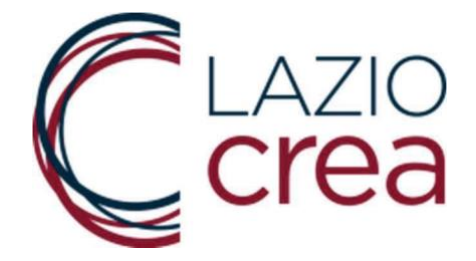

# 7. CONTATTI

Eventuali problemi in fase di caricamento dati ed invio della domanda possono essere sottoposti а LAZIOcrea S.p.A. tramite una mail all'indirizzo assistenzatecnicairap@laziocrea.it mentre i chiarimenti in merito al contenuto dell'avviso inviati a LAZIOcrea S.p.A. tramite una pec all'indirizzo possono essere chiarimentiristoroirap.laziocrea@legalmail.it. È sempre opportuno inserire anche un recapito telefonico per garantire una tempestiva risposta.

In alternativa è possibile contattare il NUR – Numero Unico Regionale allo 06 – 99.500 dal lunedì al venerdì dalle ore 8.00 alle ore 19.00. Gli operatori **NON** sono abilitati a fornire risposte ma raccoglieranno le segnalazioni e le inoltreranno ai soggetti competenti. In apposita sezione del sito web di LAZIOcrea S.p.A. saranno pubblicate le risposte alle domande più frequenti sotto forma di FAQ.